# truck spot

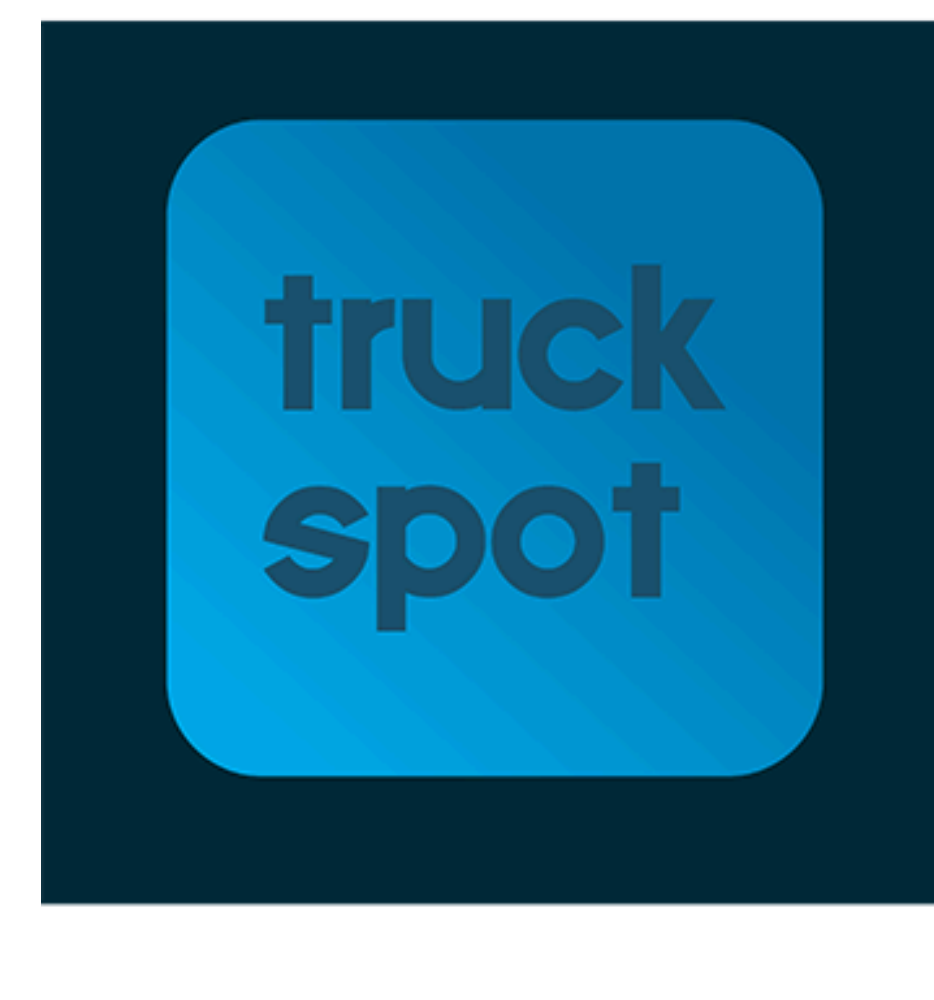

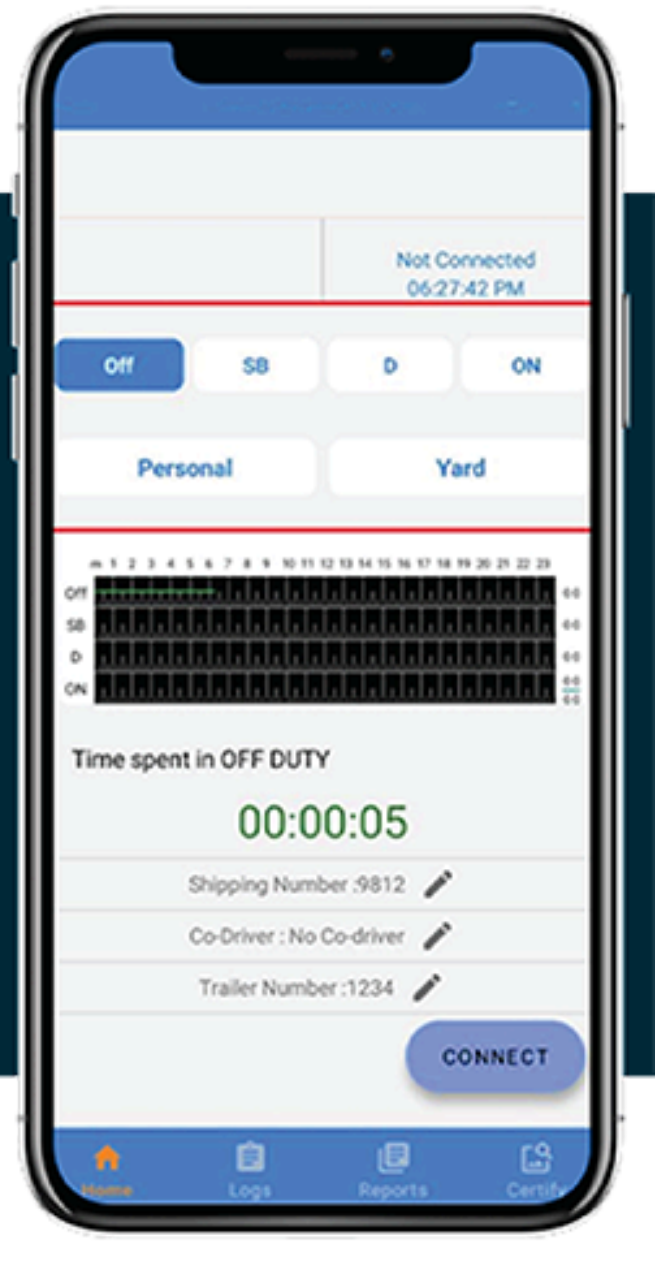

# TABLE OF CONTENTS

- ✤ Installing the ELD Device
- Installing the TruckSpot ELD App
- Recording HOS
- ✤ Certifying HOS
- Viewing HOS
- RODS Transfer
- Violation Tracking & Warnings
- Malfunction Reporting
- Frequently asked questions

What transfer method should I select when creating an

eRODS transfer?

- The indicator icons are flashing red
- For any other questions please contact our support team

## **ELD User Manual:**

The Truck Spot ELD is the mobile device-based ELD system that includes the truck vehicle gateway, Driver App, and Truck Spot dashboard to support ELD functionality in compliance with applicable regulations

Important: Per FMCSA RULES, if you are using Truck SPOT ELD this guide must be available

# **Getting Started**

### **Installing the ELD Device**

The ELD device (PT-40/IOSiX) only needs to be connected to the vehicle's diagnostics port using the proper connector that was included with the device in order to be installed.

#### □ Installing the TruckSpot ELD App

- Simply perform a search for TruckSpot ELD on Google Play or scan the QR code located on the back of the handbook to download the app.
- Use the login information you were sent via email or from your motor carrier to begin using the app. Please get in touch with your motor carrier if you have not already received this login information.
- If prompted, please allow the app to use location in the background.

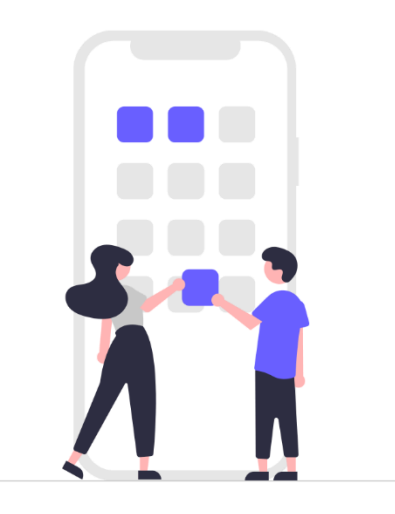

## **Managing HOS**

### **Recording HOS**

- Tap the duty status you want to change to from the app's dashboard
- The gadget and application will detect when you begin driving and instantly change your status to "drive"

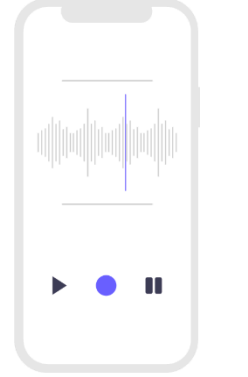

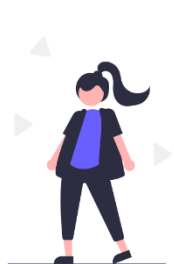

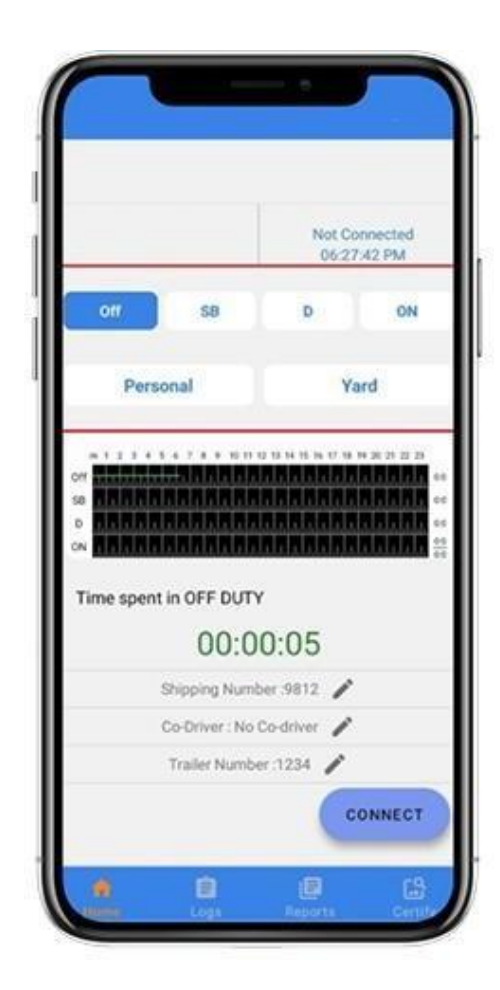

## Certifying HOS

- Click the certify button at the bottom of the screen to go to the certification website and certify your HOS.
- 2. Choose the days from the pending list that you want to certify.
- 3. Click the certify button that is placed beneath the list

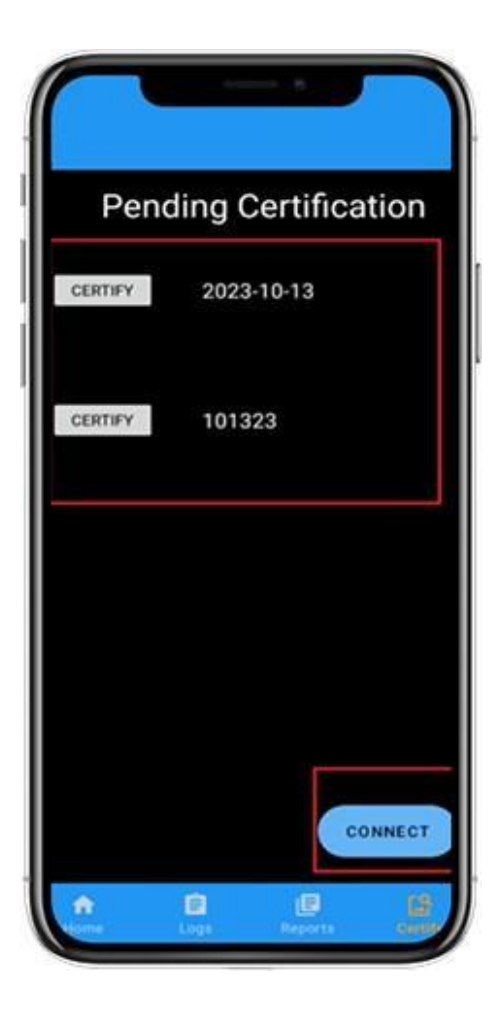

## **Viewing HOS**

- 1. Clicking the **Logs button** at the bottom of the screen will take you to the dashboard, where you can check your HOS History.
- 2. Simply swipe right or left on the graph to go back to earlier days.

- 3. By clicking on the **violation markers** at the top of your screen, you can see your available hours.
- 4. Under the **VIN Number** you can see how much time has passed since the last duty status.

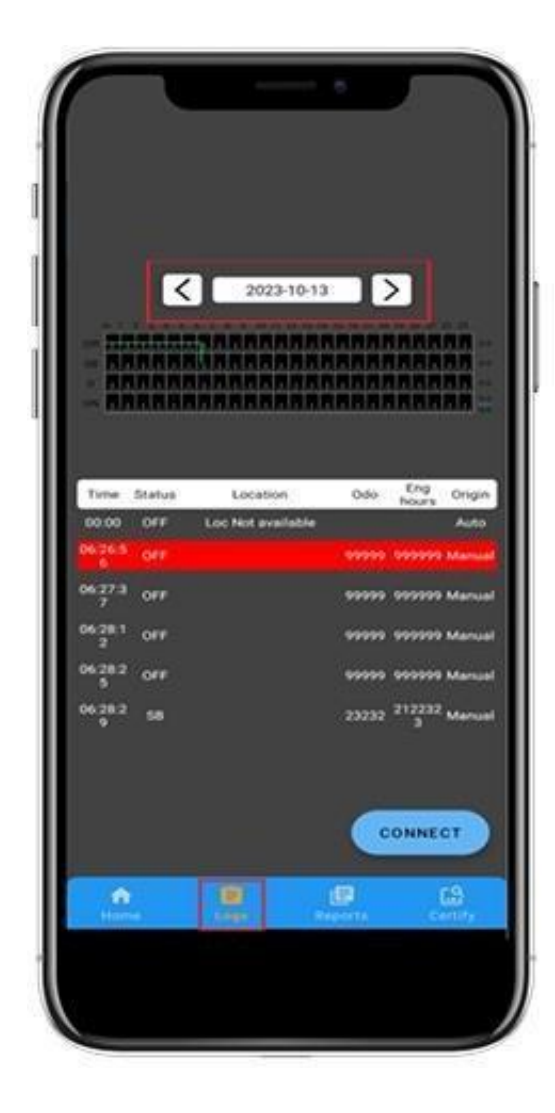

#### **eRods Transfer**

- 1. Click the **Reports icon** at the bottom of your screen to start an eRODS transfer.
- 2. Choose the proper transfer mode (Web/Email),

3. Enter the inspection officer's **code** in the remark field.

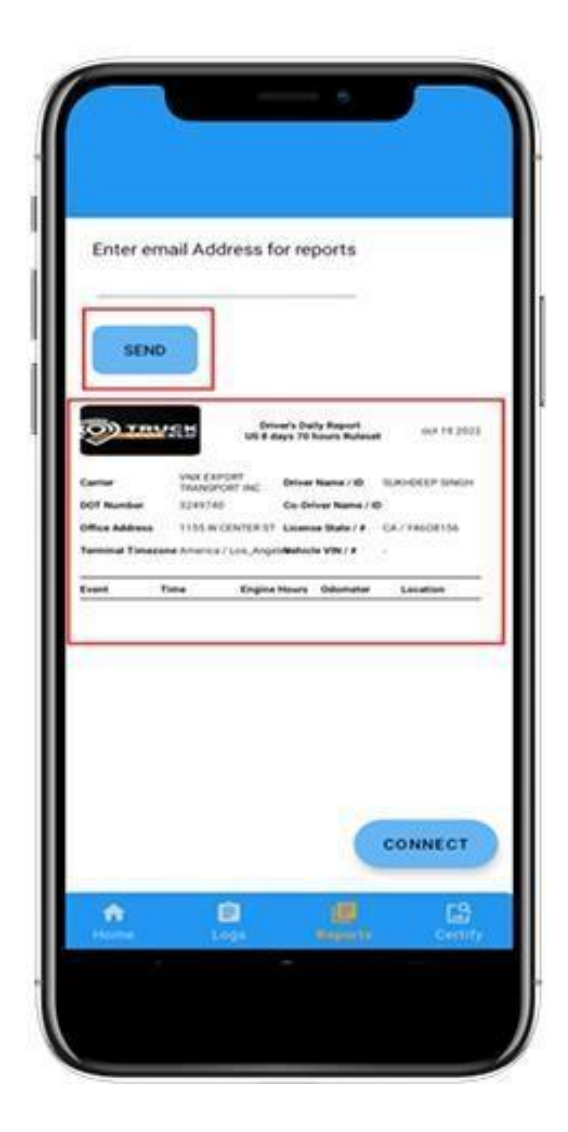

## **Other Features**

## **Oviolation Tracking And Warning**

 HOS infractions will be automatically detected by the program in advance, and the user will be alerted by a notification and popup on the dashboard.

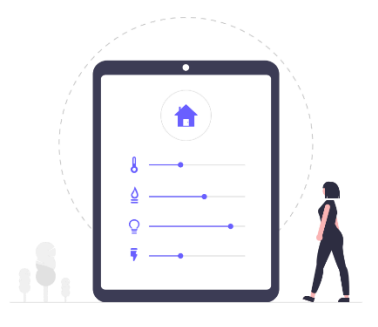

 The proper status icons will flash if the user is in violation, and upon changing to another duty status, the user will be informed of the active violation(s).

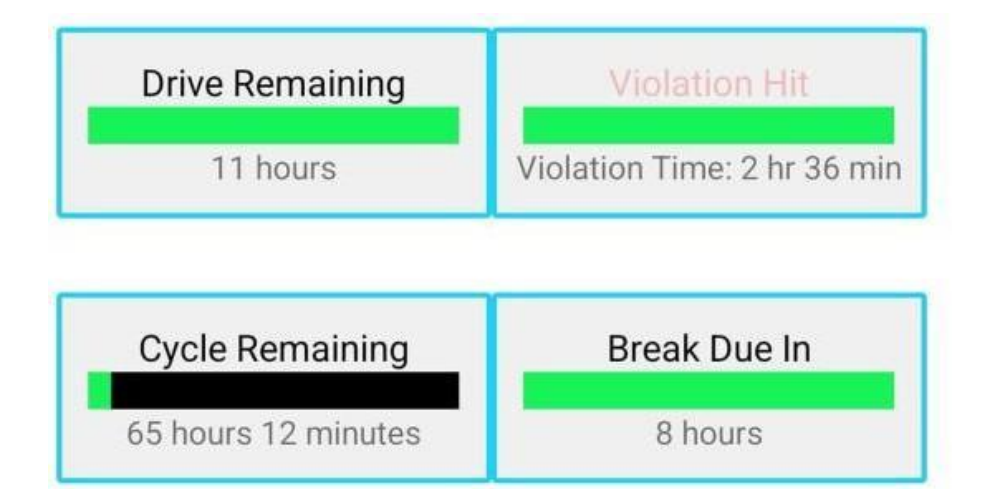

# **Malfunction Reporting**

#### **I** If an ELD Malfunction occurs, the driver must:

- 1. Note down the ELD device problem and within 24 hours, send a written notice of the defect to the motor carrier;
- 2. Unless the driver already has the records or retrieves them from the ELD, reconstruct the record of duty status (RODS) For the preceding seven days and the previous 24 hours and record the rods on graph-grid paper logs or electronic logging software that complies with 49 CFR 395.8;
- 3. Until the ELD is repaired and back in compliance, continue to manually prepare RODS in line with 49 CFR 395.8. After the malfunction, the recording of a driver's duty on paper logs or electronic logging software is not permitted to continue for longer than 8 days; a driver who does so runs the danger of being terminated from service

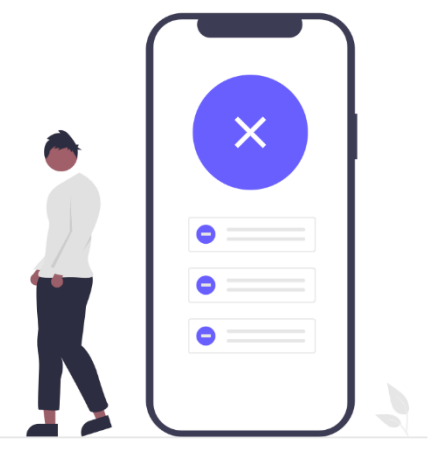

#### If an ELD Malfunction occurs, the motor carrier must:

- 1. Within eight days of learning about the issue or upon the driver's notification the motor carrier, whichever comes first repairs, replaces or services the faulty ELD;
- Until the ELD is back in operation, the driver must maintain the paper record of duty status (RODS)

## **Frequently asked questions**

#### What transfer method should I select when creating an eRODS transfer?

Choose the transfer method as advised by the officer conducting the inspection.

#### The indicator icons are flashing red?

If the indicator icons are flashing red this means that the application is unable to connect to the ELD device. Please ensure that the device is connected properly and running, and that you are within range of the device. If this does not resolve the issue, please follow the **Malfunction Reporting** instructions.

For any other question please contact our support team.

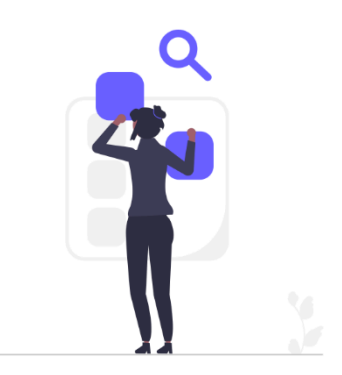